# JTAG programming for CB2/CBF Boards

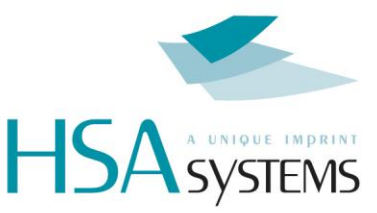

# The PC in which the CB2/CBF is placed must be turned OFF and DISCONNECTED from 230V/110V when connecting or disconnecting cables.

Connect your programmer directly to K5 on your CB2/CBF.

Put the USB cable in the USB programmer and the other end in the PC (any USB port). Place all JTAG files in a newly created directory.

The board must be mounted into a motherboard and the power must be ON to JTAG the CB2/CBF board.

The power MUST be OFF when connecting or disconnecting cables or mouting boards.

The PC in which the CB2/CBF is placed must be connected to 230V/110V and turned ON to JTAG the CB board.

Turn ON the PC. Run the batch file "CBF4PSU\_USB\_main".

Wait till the JTAG process is finished (a message will appear in the system window).

## Check for error messages:

If there are no errors, you can turn off the PC and disconnect the JTAG cables. If there are errors, consult the trouble shooting or try again. Congratulations: Your done.

#### **HSA Systems**

Mileparken 16 | DK-2740 Skovlunde | Denmark | +45 4494 0222

Aulkaervaenget 1 | DK-5260 Odense S | Denmark | +45 6610 3401

www.hsasystems.com

# **Trouble shooting**

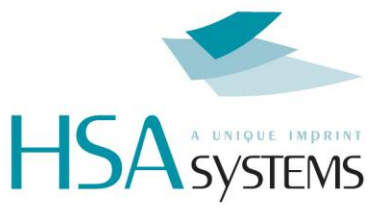

## • The process stops: Flash Initialisation Error! What do I do? Run the program USB Reset. Choose the Device in the list if not already chosen. Click "Update Firmware". Wait till it says "Firmware Succesfully updated". Close the "USB Reset" program. Run the Batch File again. • The "USB Reset" hangs? Close the USB Reset program (in Task Manager $\rightarrow$ Processes if necessary). Unplug the USB Debug Adapter, wait 30 sec and plug in the cable again. Run the "USB Reset" program again. • When I run the batch file it tells me that the debug adapter must be reprogrammed to work! This is fine. Just click OK. • After the debug adapter has been updated the there is a *SiUtil*-box with a yellow triangle and a explanation mark! Run the program USB Reset. • When running the batch file there is a box telling me: Communications could not be established with the specified adapter! Please confirm the current adapter selection and cable connection. Run the program USB Reset.

### **HSA Systems**

Mileparken 16 | DK-2740 Skovlunde | Denmark | +45 4494 0222

Aulkaervaenget 1 | DK-5260 Odense S | Denmark | +45 6610 3401

www.hsasystems.com